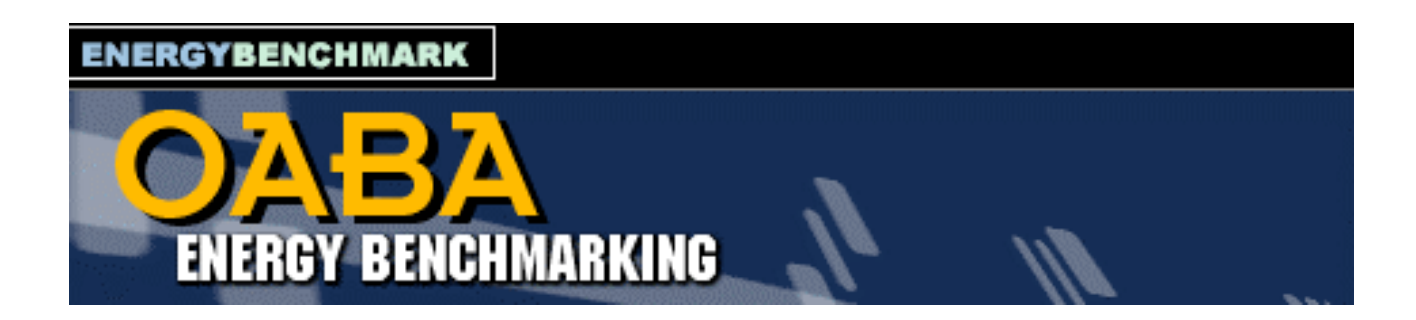

## USER MANUAL Version 3.0.1

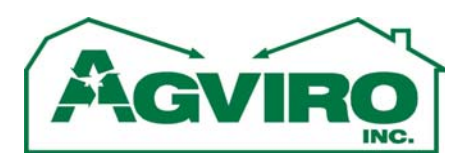

367 Gordon St. Guelph, ON, N1G 1X8 tel: 519-836-9727, fax: 519-836-5708 <u>email: general@agviro.com</u>

## TABLE OF CONTENTS

| INTRODUCTION                                               |    |
|------------------------------------------------------------|----|
| GETTING STARTED                                            |    |
| SECTION 1. LOGGING IN                                      | 4  |
| SECTION 2. DEMO MODE                                       | 5  |
| SECTION 3. REGISTRATION                                    | 6  |
| SECTION 4. THE MAIN SCREEN                                 | 7  |
| SECTION 4.1. ACCOUNT INFORMATION                           |    |
| SECTION 4.2. SITE SPECIFICS                                | 9  |
| SECTION 4.3. PRODUCTION                                    |    |
| Section 4.4. Energy Sources                                |    |
| Section 4.5. Energy Exclusions                             |    |
| SECTION 4.6. ENERGY EFFICIENT TECHNOLOGIES (EET)           | 14 |
| SECTION 5. ENERGY DATA ENTRY                               | 15 |
| Section 5.1. Entering Energy Data                          |    |
| SECTION 5.2. ENTERING DATA FOR A FULL YEAR                 |    |
| SECTION 5.3. REMOVING AND EDITING DATA                     |    |
| SECTION 6. PRODUCTION DATA ENTRY                           |    |
| Section 6.1. Entering Production Information               |    |
| Section 6.2. Removing and Editing Data                     |    |
| SECTION 7. REPORTS AND ANALYSIS                            | 21 |
| SECTION 7.1. REPORT 1: ENERGY BENCHMARK COMPARISON REPORT  |    |
| SECTION 7.2. REPORT 2: ENERGY PRODUCTION ON A SINGLE GRAPH |    |
| SECTION 7.3. REPORT 3: ELECTRICITY REPORT                  |    |

## INTRODUCTION

The web application found at <u>www.energybenchmark.com/FeedMills3</u> is designed as a tool to promote improvements in the energy efficiency of a feed mill, feed storage, or fertilizer processing plant, thus reducing overall costs incurred by the site operator. The application is in checklist format and allows the user to define all aspects of their site and operation through user-friendly check boxes. Checklists are available for site type, processes occurring, and products produced. In addition, energy efficient technologies can be recorded, enabling the user to define which energy saving practices have already been implemented at their site.

Once a site has been fully defined, energy usage and production information must be inputted. The standard input format can accommodate any time basis, but it is recommended that a monthly basis be used. It is important to enter all energy usage, production, and price information in order to make comparisons to other sites accurate and consistent. In some locations the electrical or natural gas supply may also supply additional buildings not directly tied into the site operation, such as a house located on the property. In these cases, an energy exclusion section allows for energy used by non-production related buildings to be defined and deducted from the overall site energy usage.

Following the input of all energy and production information, the database of sites can be scanned in order to generate a report indicating the efficiency of the users' site compared to other sites in the system, hence the name energy benchmark. Filtering allows for very specific comparisons to be conducted within the system. Although the benchmark report makes a comparison to other sites, names remain anonymous and the user only sees their position on the list. Other useful reports specific to the users' site can also be generated using the system.

## **GETTING STARTED**

It is possible to enter the site in a demo mode. While in demo mode, all aspects of the site, including the reports, can be used. However, the information in demo mode is randomized and benchmark reports generated hold no bearing. Once registered and logged in, the comparison report will access real data and provide and true energy efficiency comparison.

Use the demo mode in combination with this user manual to become familiar with the features of the site. Do not spend a lot of time inputting information in the demo mode due to the fact that the data is cleared or written over randomly after the session ends.

Once registered, follow the sections in this manual to set up your site and begin entering data on a regular basis.

## **SECTION 1. LOGGING IN**

Go to <u>www.energybenchmark.com/FeedMills3</u> and you will get the following screen:

| 100 P350    | Energy Bench                                                                                                    | marking                                                                                                    |                                                                                                    | -nÌ                                            |                         |                                         | AGVIRO     |
|-------------|----------------------------------------------------------------------------------------------------|----------------------------------------------------------------------------------------------------|----------------------------------------------------------------------------------------------------|------------------------------------------------|-------------------------|-----------------------------------------|------------|
| Ag          | viro OABA Co                                                                                                    | ntact Us                                                                                                    |                                                                                                    |                                                |                         |                                         |            |
|             | Welco                                                                                                    | me to the                                                                                                    | e Energy Bench                                                                                                    | hmark                                          | We                      | bsite                                   |            |
| On<br>A var | OABA's Energy Ana<br>ce your site's energy and p<br>many different methods<br>Use the demo mode to<br>take a tour of the site<br>Download the us<br>Demo | lysis Software<br>roduction data<br>to compare an<br>r site's avera<br>pares to othe<br>ind printed sl<br>production<br>sers manual by | e is Simple and Effect<br>is entered, the software<br>Click here to down<br>the registration forr<br>register on-line<br><u>clicking here (2, M).</u><br><u>Register Now</u> | tive<br>will provid<br>upo<br>iload<br>m or to | e<br>unit               | For Register                            | ark Login: |
|             |                                                                                                    | About Us   Site M                                                                                                    | ap   Privacy Policy   Contact Us<br>Last updated: August 2008                                                                                                    | Registe<br>login he<br>usernar                 | red u<br>ere u<br>ne ai | users can<br>using their<br>nd password |            |

From this site the user can access the demo mode, access the registration page, or login if already a registered user. If incorrect login information is inputted the user will be directed back to this page with an accompanying error message.

## SECTION 2. DEMO MODE

The demo mode is to be used as a preview of the site or to become familiar with the site before entering actual site information. Clicking the "Demo" button from the login screen will bring up the following page:

| Agviro                | Energy Benchmarking                                                                                                    |                                         |                                                                                           |
|-----------------------|----------------------------------------------------------------------------------------------------|-----------------------------------------|-------------------------------------------------------------------------------------------|
| Demo Mo               | ode:                                                                                                    | ng one of                               |                                                                                           |
| the followi           | ng options:                                                                                                    | ng one or                               | If you have sample data to                                                                |
| Option                | Description                                                                                                    | Begin                                   | enter click Option 1 to                                                                   |
| Clear All<br>Data     | This mode starts with a clean slate.<br>Pretty much the same as it would be<br>when you register and receive your<br>official log-in. For a quick tour, you<br>may be better off selecting the next<br>option (you can still modify the data<br>that is randomly generated by the                                                                                             | Option1                                 | login to a blank site                                                                     |
| Generate<br>Site Data | system).<br>This option will fill the database with<br>reasonable values (using a random<br>function), allowing you to examine the<br>output generated by the program. If<br>you're more interested in the output<br>than the way data is entered, use this<br>option. Note that you can easily<br>modify the data that is generated and<br>overeiment with different values. | Option2                                 | rol a quick tour, anow the<br>computer to generate<br>random and login to a<br>blank site |
| <u> </u>              | About Us I Site Man                                                                                                    | D I Privacy Policy<br>Last updated: Aug | I Contact Us I © Agviro 2008<br>gust 2008                                                 |

Demo mode can function based on two different options: clear all data, or generate site data. Option 1, clear all data, logs the user into the site with no information present. In theory, it simulates the process of starting up a new site. If you have sample data you would like to input into the site you may use Option 1. Option 2, generate site data, logs the user into the site with randomized site data. This randomized data can be used to generate site reports and comparisons. Option 2 is recommended for a quick tour of the website's features.

## **SECTION 3. REGISTRATION**

Once you have familiarized yourself with the site and like what you see, please sign up using the registration form. Clicking the "Registration" button from the login screen brings up the following page:

| Download Form (Fax or Mail): [Word .doc 667KB] or [Adobe .pdf 2                                                                                                    |                                                                                                    |                                                                                         | 1                                 |
|----------------------------------------------------------------------------------------------------|----------------------------------------------------------------------------------------------------|-----------------------------------------------------------------------------------------|-----------------------------------|
| YES - sign us up for OABA's Energy Analysis & Benchmarking Software Firm Name: Contact Name: E-mail Ad                                                                                                    | B2KB or complete the formation of the formation of the fo | orm below.<br>vnload the regist<br>fax or mailing he<br>ilable as a pdf o               | ration form<br>ere.<br>r word doc |
| Telephone: Ext. Fax Mailing Address:                                                                                                    |                                                                                                    |                                                                                         |                                   |
| Site     Site Location<br>(town)     Site Contact<br>Name     Site Contact<br>E-mail       1     Image: Site Location<br>(town)     Image: Site Contact<br>E-mail       2     Image: Site Location<br>Name     Image: Site Contact<br>E-mail       2     Image: Site Location<br>Name     Image: Site Location<br>E-mail       3     Image: Site Location<br>Name     Image: Site Location<br>E-mail | Applicable<br>Registration Fee<br>mation fields if or<br>tration is chosen. I<br>to register online,<br>of need to be filled                                                                                                    | Total Payable<br>nline<br>If you do not<br>these forms<br>l out                         |                                   |
| 4                                                                                                    | <ul> <li>\$120.00 (OABA Membe)</li> <li>\$180.00 (Non- Member)</li> <li>\$120.00 (OABA Membe)</li> <li>\$120.00 (OABA Membe)</li> <li>\$180.00 (Non- Member)</li> </ul>                                                                                                    | <sup>0</sup> \$                                                                         |                                   |
| f your company has several different sites to<br>nput into the benchmark system, specify them<br>here. Each site will be given its' own<br>benchmark account and will be managed                                                                                                    | © \$120.00 (0ABA Membe<br>© \$180.00 (Non- Member)<br>Sub-Total<br>6% GST (GST Registra<br># R8899706727)<br>TOTAL                                                                                                    | 0         \$           0         \$           1000         \$           1000         \$ |                                   |
| eparate from all other sites.<br>Iro Inc. at a<br>Submit Reset<br>Payment (cheques made payable to<br>Ontario Agri Business Associ<br>Suite 104 - 160 Pesearch La                                                                                                    | o OABA) to:                                                                                                    | location per year.                                                                      |                                   |

## SECTION 4. THE MAIN SCREEN

The main screen is the base for navigating through the website and managing your facility information. Once logged in as a registered user, the following screen should appear:

| AGRI AGRI AGRI AGRI Energy Be                                                                                                    | enchmarking                                                                                                    | Use the navigation move between parts of the web          | tion bar to<br>different<br>bsite                                          |
|----------------------------------------------------------------------------------------------------|----------------------------------------------------------------------------------------------------|-----------------------------------------------------------|----------------------------------------------------------------------------|
| Agviro OABA Main                                                                                                    | n Page Energy Entry                                                                                                    | Production Entry                                          | Reports and Analysis Log Out                                               |
|                                                                                                    | Site Descr                                                                                                    | iption                                                    |                                                                            |
| Account Info                                                                                                    | Site Specifics                                                                                                    | Products                                                  | Energy Sources                                                             |
| Edit<br>Demo12<br>User Manual Demo                                                                                                    | Edit<br>Feed Mill-Hammer Mill<br>Feed Mill-Pelleting (Extruding /                                                                                  | Edit<br>Handled Corn, Cor<br>Handled Oats, Oat            | Edit<br>Trn Hydro1#13459603c20,Electricity<br>ts Natural Gas 1,Natural Gas |
| Guelph<br>Ontario<br>N1G 1X8<br>Canada<br>Phone:519-836-9727<br>Fax:519-836-5708<br>email:general@agviro.com<br>Contact:<br>Phone: x<br>email: | Use the edit buttons to me<br>account, site specifics, pr<br>energy exclusions, and er<br>technologies.                                            | odify information<br>oducts, energy so<br>nergy efficient | a on<br>purces,                                                            |
| Edit                                                                                                    | Edit                                                                                                    |                                                           |                                                                            |
|                                                                                                    | Electrical: Standby Shutdown<br>Electrical: Variable Freq. Drives<br>Electrical: Demand Management<br>Complete Insulation<br>Flue Gas Vent Control |                                                           | A brief summary                                                            |
|                                                                                                    | About Us I Site Map I Privacy Policy<br>Last updated: Au                                                                                           | I Contact Us I © Agviro<br>gust 2008                      | appears for each of the 6 description categories                           |

Selecting any of the edit buttons will bring up a new page corresponding to category selected. Each of the categories is covered in more detail in the following sections.

#### SECTION 4.1. ACCOUNT INFORMATION

Upon registering, the first section that should be filled out is the account information. This section is where any contact and address information is inputted. Passwords may also be changed in this section. Contact the site administrator (general@agviro.com) if you lose your password and need it to be reset.

| Agrico OABA         | y Benchmarki                      |                                                                                                |                                                                                                    |                              |
|---------------------|-----------------------------------|------------------------------------------------------------------------------------------------|----------------------------------------------------------------------------------------------------|------------------------------|
| Edit Account Inform | nation                            |                                                                                                | Production Entry                                                                                        | Heports and Analysis Log Out |
| Company Name:       | User Manual Demo                  |                                                                                                |                                                                                                    |                              |
| Address 1:          | 367 Gordon St.                    | EI                                                                                             | user information in                                                                                     | here Site location           |
| Address 2:          |                                   |                                                                                                | either be filled in or                                                                                  | r selected on the man        |
| City:               | Guelph                            | <b>←</b> Be                                                                                    | sure to select 'Unda                                                                                    | te Record' after vou         |
| Province/State:     | Ontario                           | ado                                                                                            | l or change informat                                                                                    | ion 🔼                        |
| Postal/Zip Code:    | N1G 1X8                           |                                                                                                |                                                                                                    | Charles                      |
| Country:            | Canada                            |                                                                                                | 4 5                                                                                                    | a st Arile                   |
| Phone:              | 519-836-9727                      |                                                                                                | St.                                                                                                    | 6 37 A.                      |
| Fax:                | 519-836-5708                      |                                                                                                | PICT                                                                                                    | Ching 21 (                   |
| email:              | general@agviro.com                |                                                                                                | [ ]m-                                                                                                   | 8 45 WIS P                   |
| Site Age (years):   | 0                                 |                                                                                                |                                                                                                    | 9 7 4                        |
| Site Location:      | 1                                 |                                                                                                | 1                                                                                                    |                              |
| Contact Name:       |                                   |                                                                                                | 10 11                                                                                                   | THEY                         |
| Contact Phone:      |                                   |                                                                                                | The                                                                                                    |                              |
| Contact Phone Ext:  |                                   |                                                                                                | · 771 ] /                                                                                               | South Strain                 |
| Contact Email:      |                                   | Click                                                                                          | on Map to Set Site Loca                                                                                 | ation                        |
|                     | Update record                     |                                                                                                |                                                                                                    |                              |
| Change Password     |                                   |                                                                                                |                                                                                                    |                              |
|                     |                                   |                                                                                                | Old Password                                                                                            |                              |
|                     |                                   |                                                                                                | New Password                                                                                            |                              |
|                     |                                   | 1                                                                                              | New Password Again                                                                                      |                              |
|                     |                                   |                                                                                                | (                                                                                                    | Update Password              |
|                     | About L                           | a L Cita Man I Drivogu Dal                                                                     | ieu I. Centest Lle L@ Acuire 2000                                                                       |                              |
|                     | Pass<br>Onc<br>kno<br>pass<br>gen | swords can be cl<br>ce a password is<br>wn by the admin<br>sword reset cont<br>eral@agviro.cor | nanged in this section<br>changed it will not b<br>histrator. If you need<br>act the administrator<br>n | n<br>e<br>a<br>at            |

## SECTION 4.2. SITE SPECIFICS

In order to make detailed comparisons, the sites on the energy benchmark system must be properly defined. On this page you may use the Tree Diagram to define your site. Place a check mark in each box that applies to your site. Click on "Save Changes" when your site has been completely defined. Please notify the site administrator if there are any aspects of your site that do not fit into the information provided here. The site administrator can certainly add additional segments as needed. Be sure to define your site as completely and accurately as possible since this information is used in the filtering process. The accuracy of the comparison between your site and others similar to yours depends on the comprehensiveness of the site specifics.

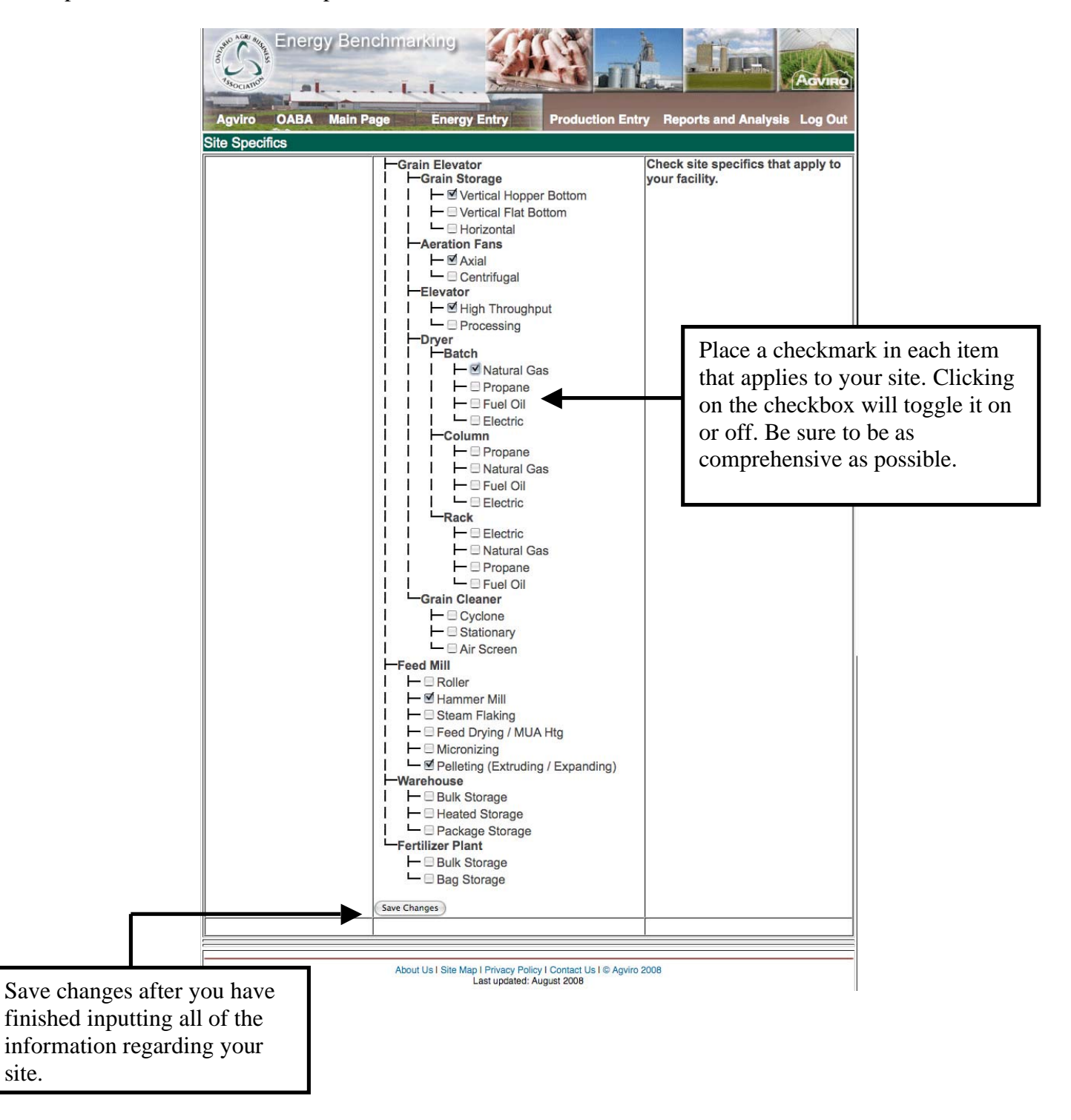

### SECTION 4.3. PRODUCTION

#### SECTION 4.3.1. PRODUCT GROUPS

Products within the energy benchmark system may be subdivided into a series of groups. Using these groups, products can be linked together and appear on the same production record in the production entry portion of the site. Although any number of groups can be created, there are only two types of production groups possible: handled and processed. Handling groups consist of products that are received and shipped by the site and require both received and shipped amounts to be specified per record. Alternatively, processing groups consist of products that are processed in some way by the site and only require one production amount to be specified per record (i.e. commodities produced by the site). Selecting a specific group type dictates the format of the production record entry for that group.

To create a group simply use the 'Insert a new Product Group' table by filling out the name, selecting the type, and clicking the 'Insert' button. If the group is successfully created it will appear in the 'Edit Existing Product Groups' table.

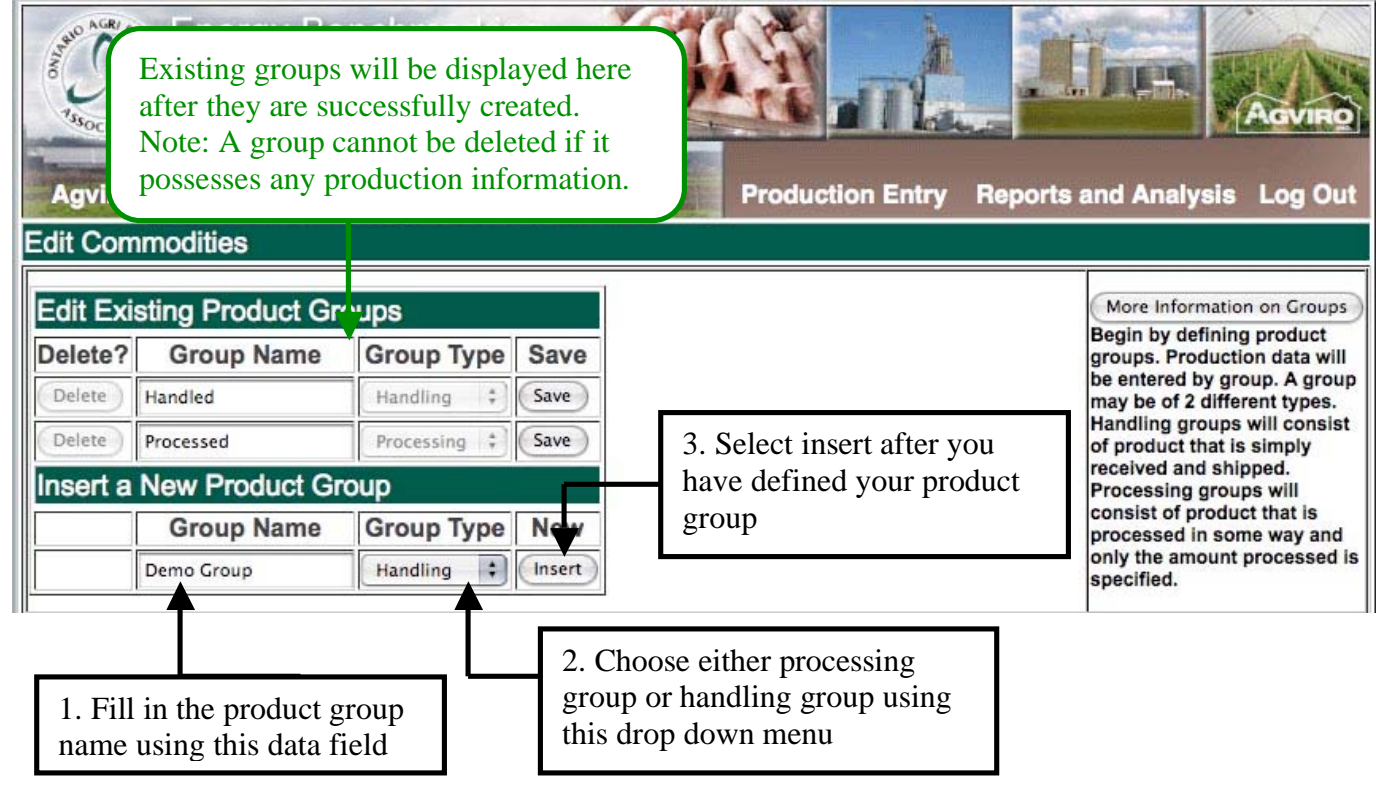

Although any number of groups can be created, it is recommended that the number of groups be kept to a minimum to reduce segmentation within a site. The majority of sites can be fully specified through the use of one product group, but in some cases more than one group may be needed. For example, if products are both processed and handled by a site, the minimum number of product groups would be two: handled products and processed products. Using these groups, all products dealt with in the site could be grouped under one of the two categories. Moreover, if you wish to keep production records separate based on location, groups can also be created for each site location (i.e. handled products site #1, handled products site #2, etc.). Products could be specified for each group location and a separate production report would be generated for each site location.

Do not create more product groups than needed, as a production group cannot be deleted once production information has been inputted for that group. To delete a production group, all corresponding production records must be erased for that group (see Section 6.2).

#### SECTION 4.3.2. PRODUCTS

In the products section any number of products can be added to a specific group. Filing products under the same group ensures they will appear on the same production record entry screen. Each product can be given a unique name, but the product type must be selected using the provided drop down menu. If you cannot find the appropriate product type in the list provided, simply file the product under 'other' and contact the site administrator at general@agviro.com. It is important that all products are accounted for in this section as many of the comparison on the site are on the basis of energy used per quantity produced. Keep in mind that every product you specify on this page will require an entry for each product be specified on this page. By specifying the unit of measure, you will not have to select the appropriate unit of measure every time a production record is inputted. Once a product is inputted properly it will appear in the 'Existing Products' table. Keep in mind that a product cannot be deleted once it contains production data. If you wish to delete a product, all production records must be erased for that product (See Section 6.2).

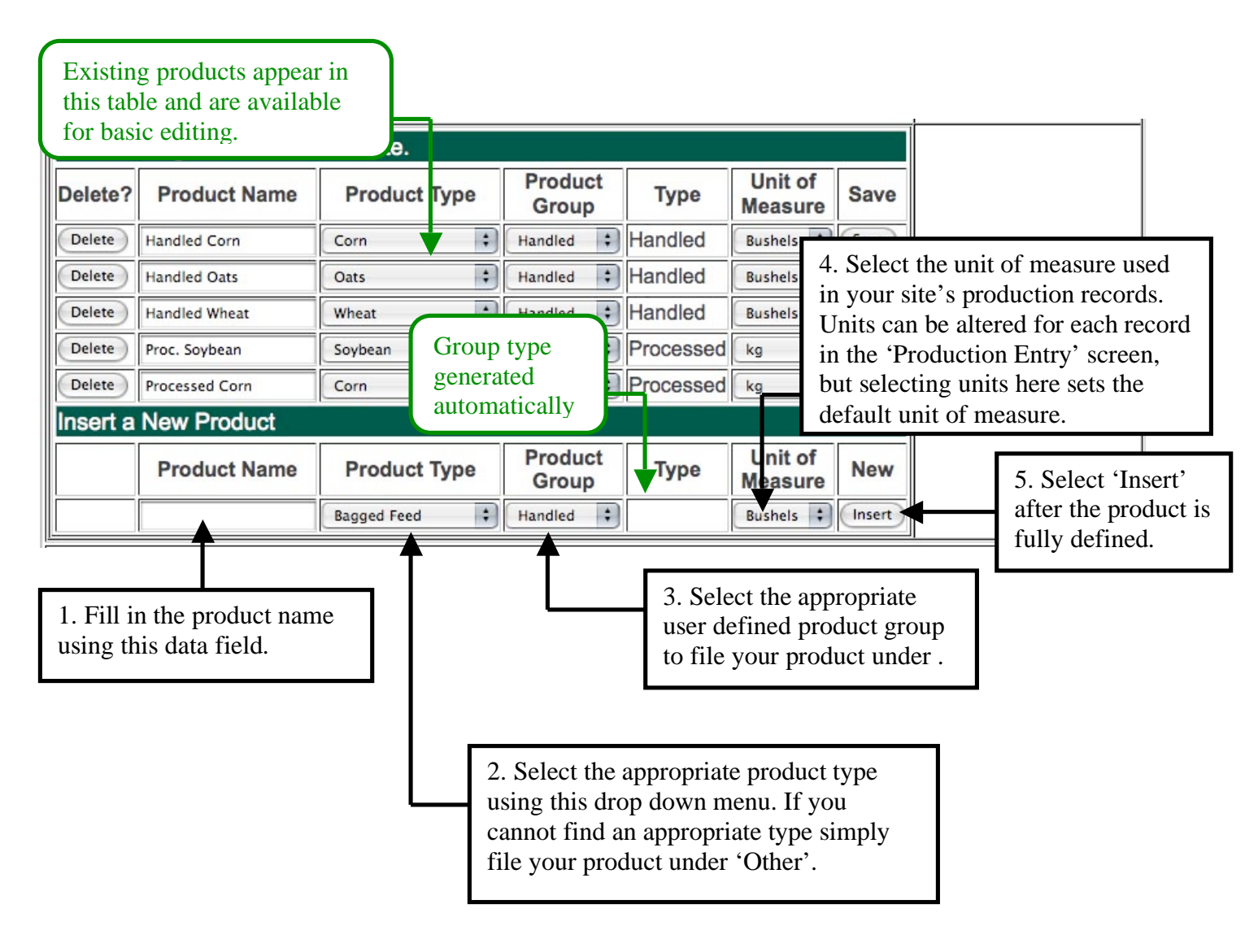

### SECTION 4.4. ENERGY SOURCES

This section of the energy benchmark system is where all the sources of energy supplying your site may be specified. By creating and naming all the different sources of energy to your site, each energy source can be treated individually in the 'Energy Entry' portion of the site. Simply title each energy source and use the drop down menus to specify the details pertaining to each source. Every energy source created on this page will have its own record in the 'Energy Entry' section of the site so that different accounts may be recorded separately. Furthermore, the format of the energy entry table is dictated by the details listed here so ensure that each energy source is properly specified. If your site has demand billing, select units of 'kWh + PF' for your electrical energy source to include demand information in the 'Energy Entry' table format.

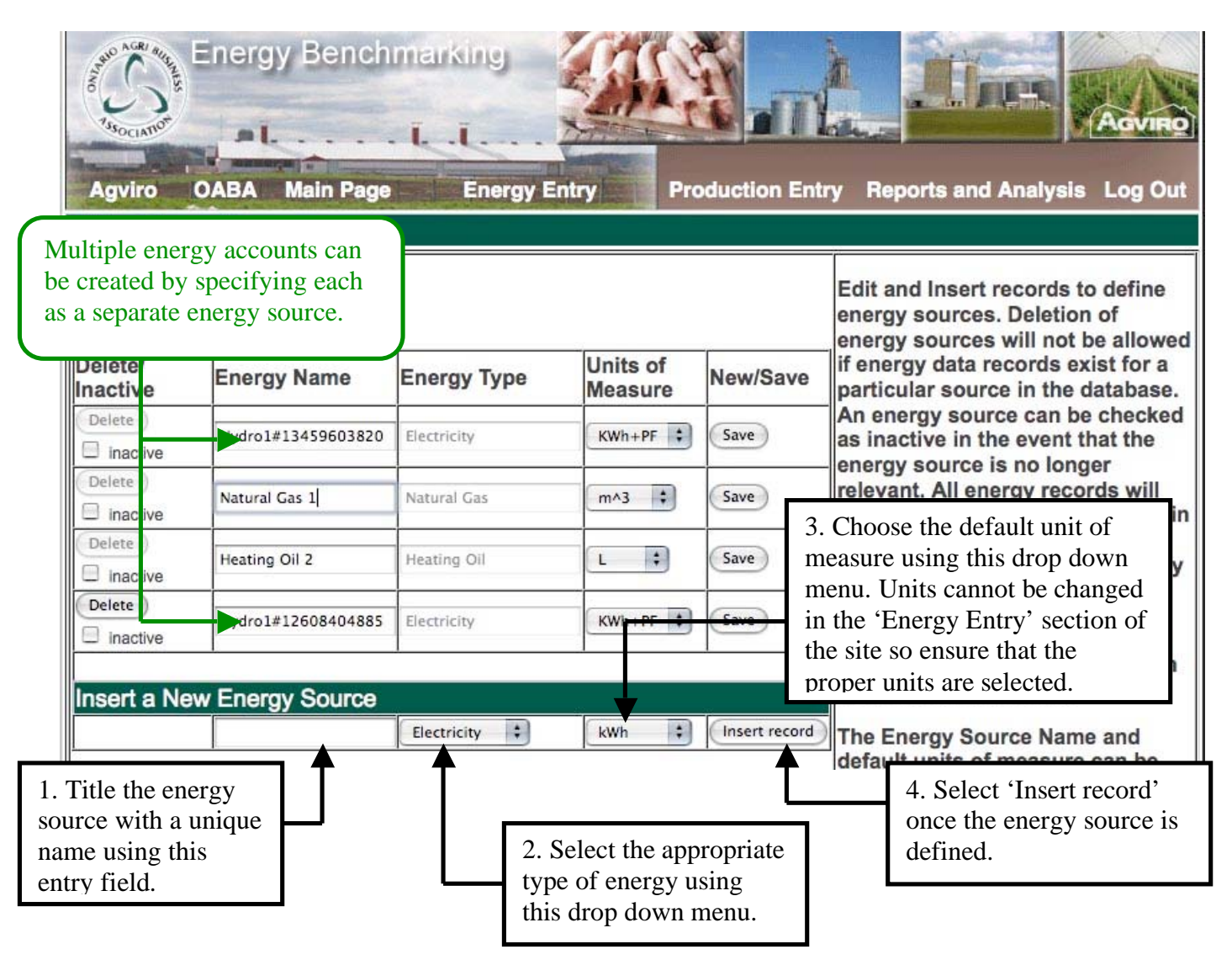

#### SECTION 4.4.1. SPECIFYING MULTIPLE ENERGY ACCOUNTS

Often times, a source of the site's energy supply may be divided into multiple accounts. To deal with multiple energy accounts, each individual account must be specified as an energy source. It is recommended that these multiple energy sources be named according to the suppliers account number or the area of the site to which they supply (i.e. hydro1#1354060938029 or hydro-barn #1). Once specified

as an energy source, the multiple accounts will be treated as separate records but their usage will be combined to generate efficiency values on a site total basis.

### SECTION 4.5. ENERGY EXCLUSIONS

Sometimes, a house, shop, or some other building or equipment draws energy from the same source as the mill and yet, is not related to the production of the mill. The purpose of this section is to allow that energy use to be defined and subtracted from the total mill energy use. All information entered here is an annual average of the energy used. Records can be modified, added and deleted. Using this feature, it will not be necessary to attempt to adjust the energy usage information each month when the data is entered. Simply enter the full amount of energy usage provided by the utility company and allow this exclusion section to reduce the overall energy consumption accordingly.

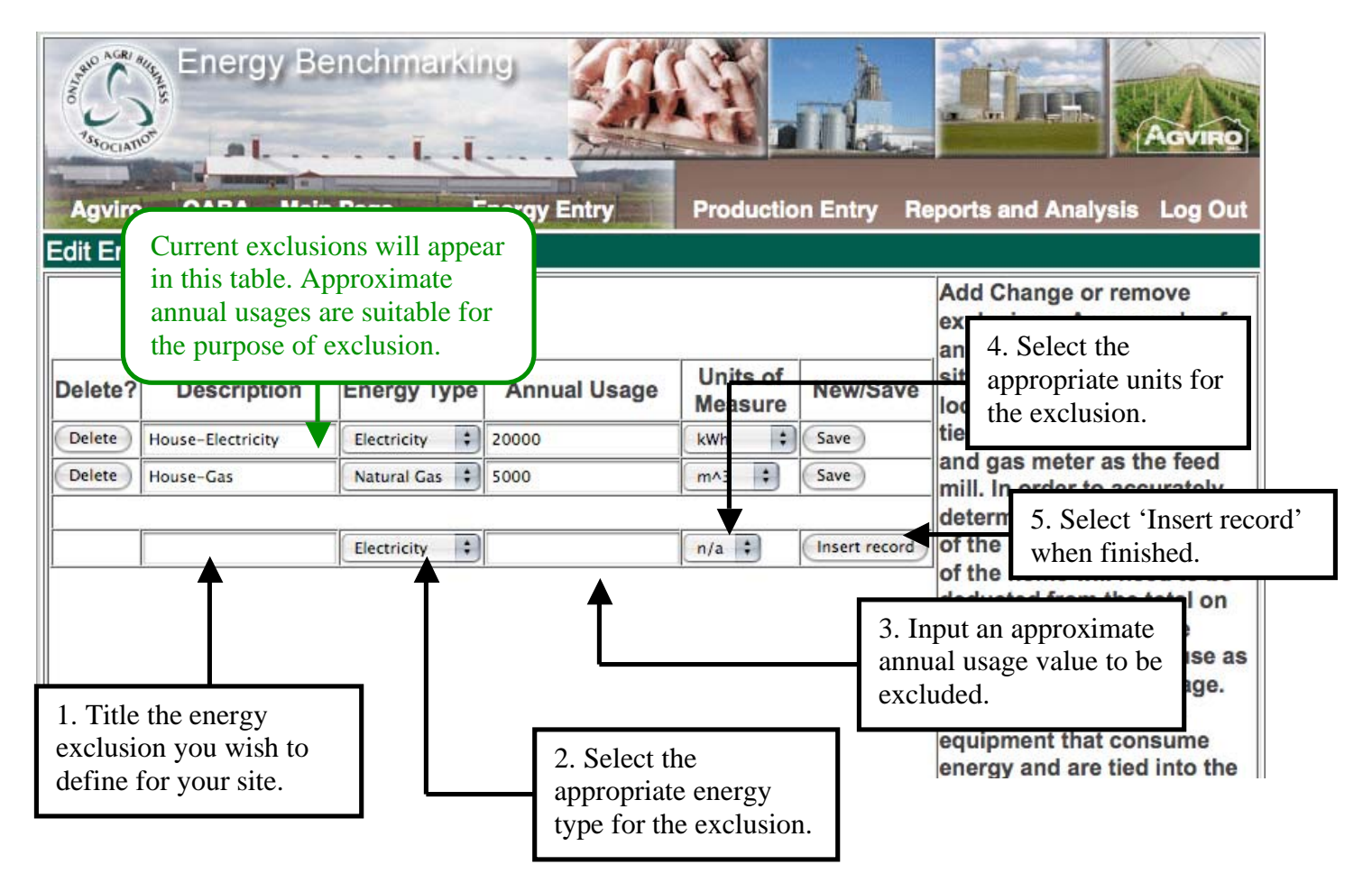

## SECTION 4.6. ENERGY EFFICIENT TECHNOLOGIES (EET)

This screen allows you to indicate which energy-saving technologies have been implemented at your site. This information can be used for filtering to compare sites with similar technologies. There is a summary of how many such technologies each of the various sites has implemented when you run the benchmark comparison report. This feature can be used to compare the relative impact of energy efficient technologies on overall energy consumption. Using this relative impact, site operators can gauge the value of the technologies and assess whether or not to install such technologies at their site.

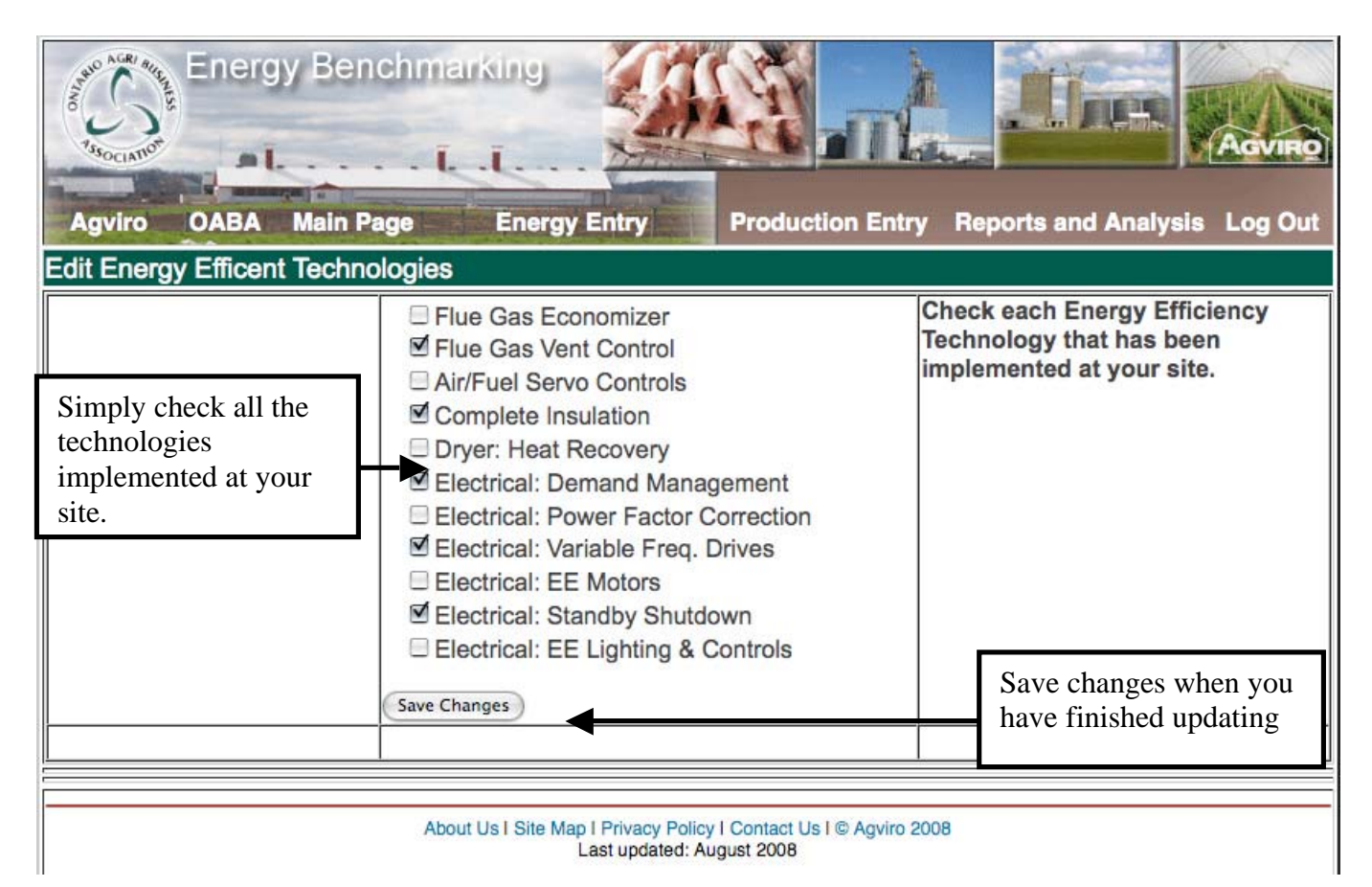

## SECTION 5. ENERGY DATA ENTRY

This section is used to enter energy usage for the site. For convenience the energy benchmark input system is designed to match that of a utility bill. Values can be readily obtained from bills and inputted into the system without any modification. Once you are on the energy data entry page the first thing you must do is select the energy source and year you wish to enter data for. The energy sources appearing on this page are those that were defined in the 'Energy Sources' section of the main page (See Section 4.4). After an energy source is selected, you must also select a year that you wish to view or edit energy data for. Once a year is chosen and the 'Begin' button is selected, the display will change based on whether or not the year has previously entered information in it or not. If the year selected has no stored energy information, the table will display information for all years by default.

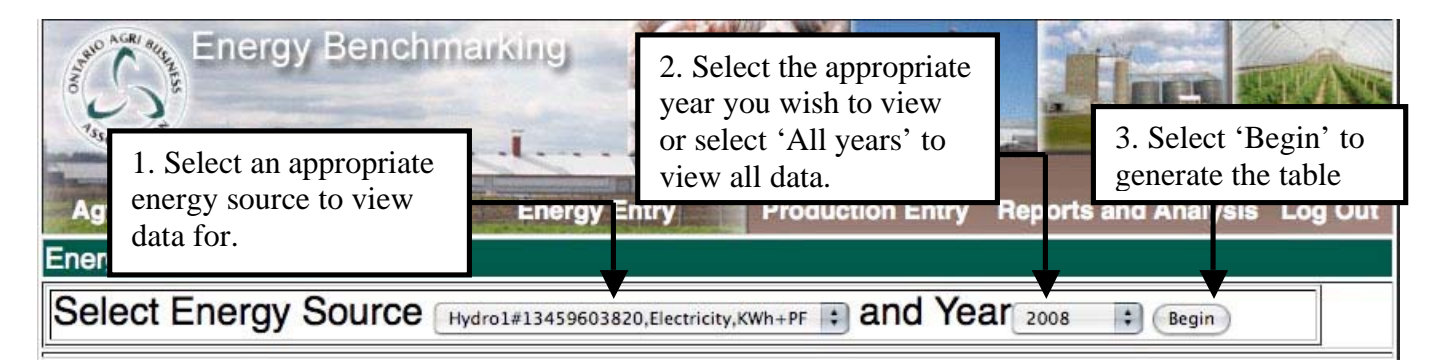

| Delete? | From       | То         | Days | Usage<br>[KWh]   | Demand<br>[KW] | Demand<br>[KVA] | Demand<br>[P.F.] | Cost        | Save  |
|---------|------------|------------|------|------------------|----------------|-----------------|------------------|-------------|-------|
| Delete  | 2008-01-01 | 2008-01-31 | 31   | 2158728          | 463            | 833             | 0.5558           | 407999.592  | Save  |
| Delete  | 2008-02-01 | 2008-02-29 | 29   | 2225617          | 795            | 826             | 0.9625           | 547501.782  | Save  |
| Delete  | 2008-03-01 | 2008-03-31 | 31   | 2418041          | 730            | 766             | 0.953            | 309509.248  | Save  |
| Delete  | 2008-04-01 | 2008-04-30 | 30   | 2448821          | 314            | 405             | Existing data is |             | Save  |
| Delete  | 2008-05-01 | 2008-05-31 | 31   | 2343175          | 505            | 188             | presented in     | this        | Save  |
| Delete  | 2008-06-01 | 2008-06-30 | 30   | 2238759          | 326            | 518             | able.            | 9           | Save  |
| Delete  | 2008-07-01 | 2008-07-31 | 31   | 2279716          | 419            | 565             | 0.7416           | 307761.66   | Save  |
| Delete  | 2008-08-01 | 2008-08-31 | 31   | 2478575          | 739            | 1197            | 0.6174           | 540329.35   | Save  |
| otals   | 8 lines    |            | 244  | 18591432         |                |                 |                  | 2997342.359 |       |
| nsert a | new Recor  | d          |      |                  |                |                 |                  |             |       |
|         | From       | То         | Day  | s Usage<br>[KWh] | Demand<br>[KW] | Demano<br>[KVA] | Demand           | Cost        | Inse  |
|         |            |            |      |                  |                |                 |                  |             | Inser |

New records can be inserted using this table.

## SECTION 5.1. ENTERING ENERGY DATA

Entering energy data is fairly straightforward. Using the 'Insert New Record Table' simply input the 'From' and 'To' dates from your energy bill along with the corresponding energy consumption and click the 'Insert' button located in the right side of the table. An option exists to input the bill cost along with the consumption, but it is not necessary to generate benchmark reports. If the information is properly inputted it should appear in the existing data table and the 'Insert New Record' table will appear blank.

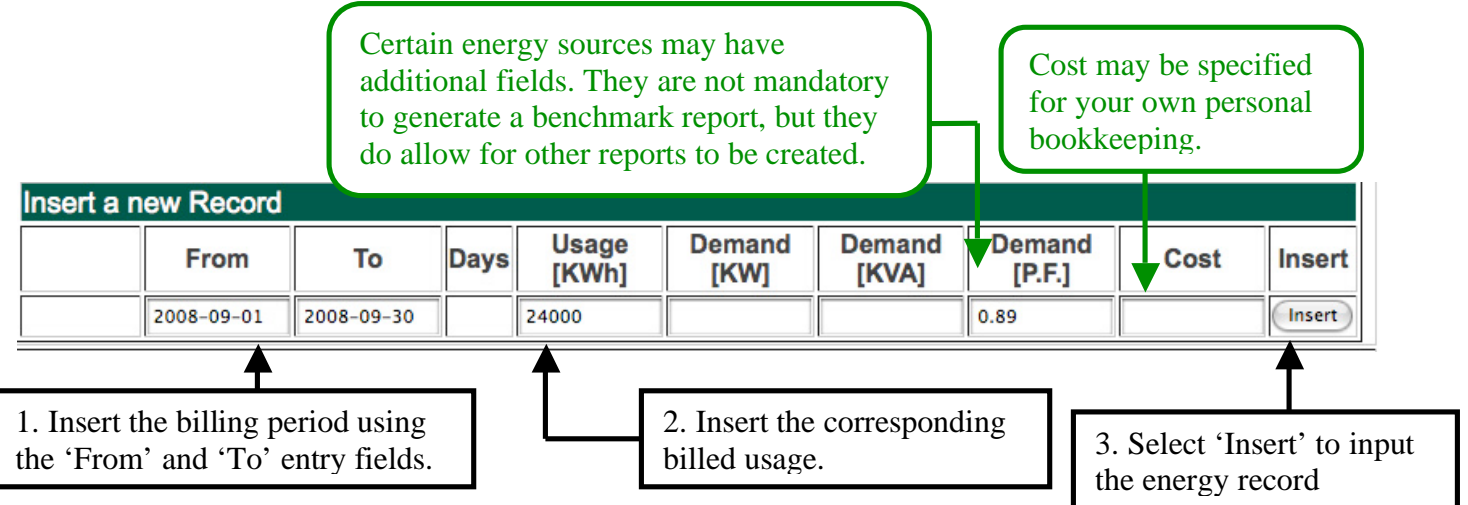

When entering data, be sure to use the correct units of measure. If you are uncertain of the units of measure, contact your utility company for assistance. Ensure that each energy input has a corresponding production summary. If energy inputs do not have corresponding production data, inaccurate reports will be generated in the reports and analysis section.

#### SECTION 5.1.1. ERROR MESSAGES

If the inputted record is in conflict with existing data, the record will be highlighted and a coloured warning message will appear pertaining to the type of conflict. If the new record creates time gaps in relation to the other records the two records with gaps will be highlighted in blue and a corresponding error message will appear. If the new record overlaps an existing record the two records will be highlighted in red and a corresponding error message will appear. If the new record overlaps an existing record the two records will be highlighted in red and a corresponding error message will appear. In the case of a one day overlap it is best to adjust start date of the more recent bill one day forward.

| Delete  | 2008-08-01    | 2008-08-31  | 31  | 247   | Blue message for gaps in     | 5174      | 540329.35   | Save |
|---------|---------------|-------------|-----|-------|------------------------------|-----------|-------------|------|
| Delete  | 2008-09-02    | 2008-09-30  | 29  | 240   | is a mistake                 | 89        | 0           | Save |
| Totals  | 9 lines       |             | 273 | 186   |                              |           | 2997342.359 |      |
| Some da | ata records l | nave gaps!  |     |       |                              |           |             |      |
|         |               |             |     |       |                              |           |             |      |
| Delete  | 2008-08-01    | 2008-08-31  | 31  | 24785 | Red message for overlaps in  | data.     | 329.35      | Save |
| Delete  | 2008-08-31    | 2008-09-30  | 31  | 24000 | Adjust by shifting the 'From | ' date of |             | Save |
| Totals  | 9 lines       |             | 275 | 1861  | the more recent bill one day | forward.  | 7342.359    |      |
| Some d  | ata records l | have overla | o!  |       |                              |           |             |      |

### SECTION 5.1.2. NOTE ON DEMAND KW, DEMAND KVA AND POWER FACTOR

When a site uses electricity it is rare for the voltage and current usage to be perfectly in synch. When they are in synch, the power factor will equal 1 and the KW will equal the KVA. The 3 values KW, KVA and Power factor are related by the equation Power Factor = KW / KVA. Since Power factor is always between 0 and 1, KW will always be less than KVA (or equal). Note that some utilities will report the power factor as a percentage (0 to 100). Please record power factor as a value between 0 and 1 on the energy benchmark site.

#### SECTION 5.1.3. NOTE ON ENERGY SOURCES WITH PERIODIC DELIVERY DATES

Certain energy sources do not possess definite billing periods and instead are restocked periodically and billed one lump some. In these scenarios the 'From' date should be generated from the previous delivery date plus one day and the 'To' date should be set as the current billed delivery date. The amount consumed should be set as the amount billed for on the current billed delivery. For example if a propane tank is filled with 200 L on March 31<sup>st</sup> and the previous delivery was made on January 2<sup>nd</sup> the 'Insert new Record' table would appear as follows:

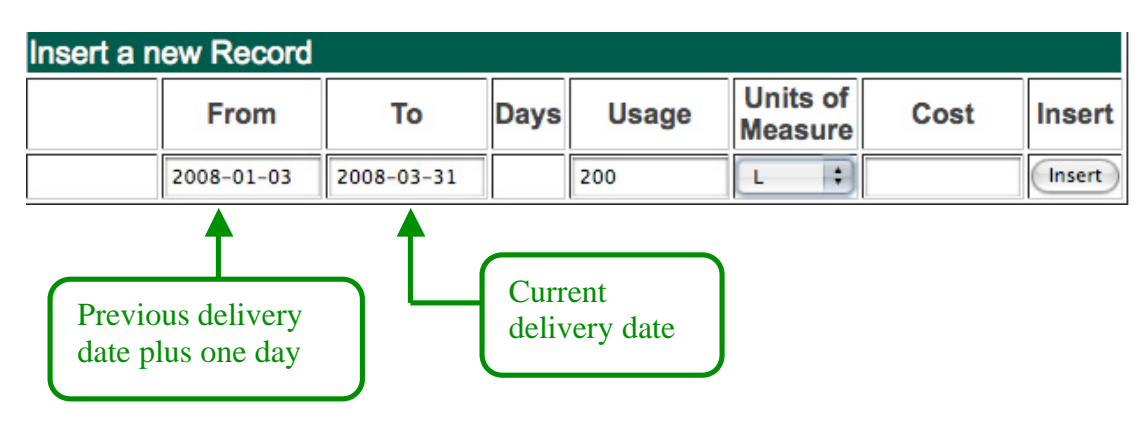

## SECTION 5.2. ENTERING DATA FOR A FULL YEAR

In some cases, it may be desirable to quickly enter data for a full year instead of bill-by-bill. To insert a record for a full year simply set the 'From' and 'To' entry fields to span an entire year (i.e. From January 1<sup>st</sup> to December 31<sup>st</sup>). However, many of the benchmark reports are generated using approximated monthly values so using a yearly total will yield highly approximated values. For accurate comparisons it is recommended that the actual billing dates be used.

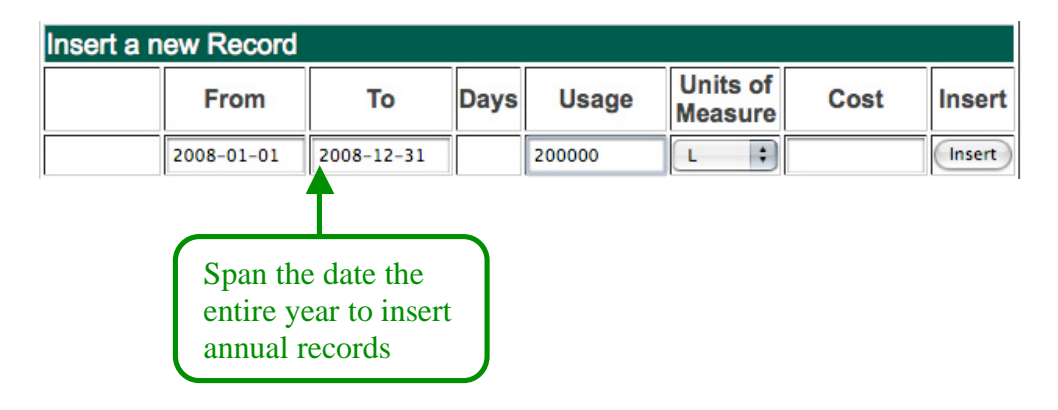

### SECTION 5.3. REMOVING AND EDITING DATA

In the rare case where it is desirable to remove data from the database, simply select the 'Delete' button adjacent to the record you wish to remove. In instances where you wish to remove an energy source completely, all the records must be deleted in this manner before the energy source will become available for removal. However, if you only wish to edit an energy record simply change the desired value and select the 'Save' button adjacent to the record. It should be noted that only one record should be edited at a time. After each edit, the 'Save' button adjacent to the record must be selected or the desired change will not be put into effect. Furthermore, the save buttons are specific to one record and they will not save changes made to other records at the same time.

|                       | Edit Exi | sting data a | nd click on | Save                           |                                       |                  |          |          |      |                      |
|-----------------------|----------|--------------|-------------|--------------------------------|---------------------------------------|------------------|----------|----------|------|----------------------|
|                       | Delete?  | From         | То          | Days                           | Usage                                 | Units o<br>Measu | of<br>re | Cost     | Save | Use 'Save' to update |
| Use 'Delete' to erase | Delete   | 2008-01-01   | 2008-01-31  | 31                             | 7025                                  | m^3              | •        | 4355.5   |      | changes made to a    |
| a record entirely     | Debte    | 2008-02-01   | 2008-02-29  | 29                             | 6363                                  | m^3              | •        | 4644.99  | Save | specific record      |
|                       | Delete   | 2008-03-01   | 2008-03-31  | 31                             | 6884                                  | m^3              | ;        | 4199.24  | Save |                      |
|                       | Delete   | 2008-04-01   | 2008-04-30  | 30                             | 7448                                  | m^3              | \$       | 5586     | Save |                      |
|                       | Delete   | 2008-05-01   | 2008-05-31  | 31                             | 8306                                  | m^3              | \$       | 5398.9   | Save |                      |
|                       | Delete   | 2008-06-01   | 2008-06-30  | 30                             | 9141                                  | m^3              | ;        | 4753.32  | Save |                      |
|                       | Delete   | 2008-07-01   | 2008-07-31  | 31                             | 871                                   | m^3              | ;        | 5841.06  | Save |                      |
|                       | Delete   | 2008-08-01   | 2008-08-31  | 31                             | 8657                                  | m^3              | •        | 6319.61  | Save |                      |
|                       | Totals   | 8 lines      | I<br>t<br>c | Existin<br>be edite<br>once in | g records c<br>ed and eras<br>putted. | ean<br>Jed       | 4        | 41098.62 |      |                      |

## SECTION 6. PRODUCTION DATA ENTRY

In order to generate benchmark reports on an energy efficiency per tonne of product basis, the production data for a site must be entered. The 'Production Entry' section is where you can enter all the production and handling information for your site. Once you navigate to the 'Production Entry' page you must select a previously defined product group (See Section 4.3.1.) and a year to enter data for. After selecting the appropriate group and year, selecting 'Begin' will generate the product group chosen, the table generated will either be formatted for handling records or production records. If the year selected has no previous production data entered, the table will display production information for all years by default. An improperly formatted production table is most likely the result of errors in production group definition (see Section 4.3.1.).

| 1.<br>to | <ul> <li>Energy Benchmarking</li> <li>Select a product group<br/>to view records for.</li> </ul> |             |      |          |             |           |          |             |           | ports a  | Inc.                    | vsis Lo      | VIRO<br>og Out |
|----------|--------------------------------------------------------------------------------------------------|-------------|------|----------|-------------|-----------|----------|-------------|-----------|----------|-------------------------|--------------|----------------|
| Fiour    |                                                                                                  | aua 🗆 🗤 y   |      |          |             |           |          |             |           | -        |                         |              | _              |
| Sel      | ect Pro                                                                                          | oduct (     | Gro  |          | еd,н 🛟 б    | and Ye    | ear 2008 | ¢ Be        | gin       | 3. Se    | lect begi<br>rate the t | n to<br>able |                |
| Edit Exi | sting data a                                                                                     | nd click on | Save | н        | andled Corn |           |          | andled Oats |           | Ha       | andled Whea             | t            |                |
| Delete?  | From                                                                                             | То          | Days | Received | Shipped     | Units     | Received | Shipped     | Units     | Received | Shipped                 | Units        | Save           |
| Delete   | 2008-01-01                                                                                       | 2008-01-31  | 31   | 7940     | 7940        | Bushels 🛟 | 807      | 807         | Bushels 🗧 | 8520     | 8520                    | Bushels 🗧    | Save           |
| Delete   | 2008-02-01                                                                                       | 2008-02-29  | 29   | 7698     | 7698        | Bushels 🛟 | 779      | 779         | Bushels 🛟 | 8129     | 8129                    | Bushels 🛟    | Save           |
| Delete   | 2008-03-01                                                                                       | 2008-03-31  | 31   | 8620     | 8620        | Bushels 🛟 | 726      | 726         | Bushels 🛟 | 8240     | 8240                    | Bushels 🛟    | Save           |
| Delete   | 2008-04-01                                                                                       | 2008-04-30  | 30   | 9325     | 9325        | Bushels 🛟 | 774      | 774         | Bushels 🛟 | 8121     | 8121                    | Bushels 🛟    | Save           |
| Delete   | 2008-05-01                                                                                       | 2008-05-31  | 31   | 8665     | 8665        | Bushels 🛟 | 798      | 798         | Bushels 🛟 | 8418     | 8418                    | Bushels 🛟    | Save           |
| Delete   | 2008-06-01                                                                                       | 2008-06-30  | 30   | 7941     | 7941        | Bushels 🗧 | 765      | 765         | Bushels 🗧 | 8494     | 8494                    | Bushels 🗧    | Save           |
| Delete   | 2008-07-01                                                                                       | 2008-07-31  | 31   | 8864     | 8864        | Bushels 🗘 | 736      | 736         | Bushels 🛟 | 9060     | 9060                    | Bushels 🗧    | Save           |
| Delete   | 2008-08-01                                                                                       | 2008-08-31  | 31   | 8191     | 8191        | Bushels 🛟 | 775      | 775         | Bushels 🗧 | 9158     | 9158                    | Bushels 🛟    | Save           |
| Totals   | 8 lines                                                                                          |             | 244  | 67244    | 67244       | Bushels   | 6160     | 6160        | Bushels   | 68140    | 68140                   | Bushels      |                |

### SECTION 6.1. ENTERING PRODUCTION INFORMATION

Similar to the 'Energy Entry' portion of the site, inputting production data is done through the use of the 'Insert new Record' table located under the master table. Simply input the time period of production using the 'From' and 'To' date fields along with the corresponding production amounts with proper units. Any date range can be used, but smaller production periods allow for a better comparison. After inputting all the information select the 'Insert' button located on the right side of the table. If the record is inputted properly it will appear in the master table and the 'Insert new Record' table will appear blank. It should be noted that any input field left blank will be taken as a zero value in the master table.

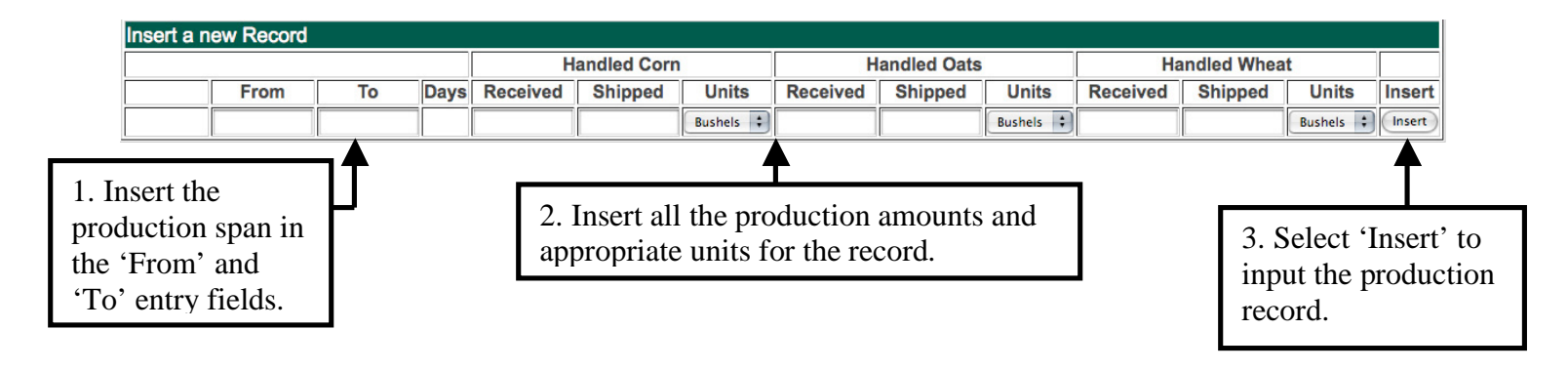

If you are constantly having the adjust production units, make sure the units of measure are defined properly in the Product Groups section of the site (see Section 4.3.1).

#### SECTION 6.1.1. ERROR MESSAGES

If the inputted record is in conflict with existing data, the record will be highlighted and a coloured warning message will appear pertaining to the type of conflict. If the new record creates time gaps in relation to the other records, the two records with gaps will be highlighted in blue and a corresponding error message will appear. If the new record overlaps an existing record, the two records will be highlighted in red and a corresponding error message will appear. In the case of a one day overlap it is best to adjust start date of the more recent record one day forward. These error messages are designed to spot potential conflicts, but they do not impede the functioning of the benchmark system. If the highlighted records are not erroneous in nature they may be ignored.

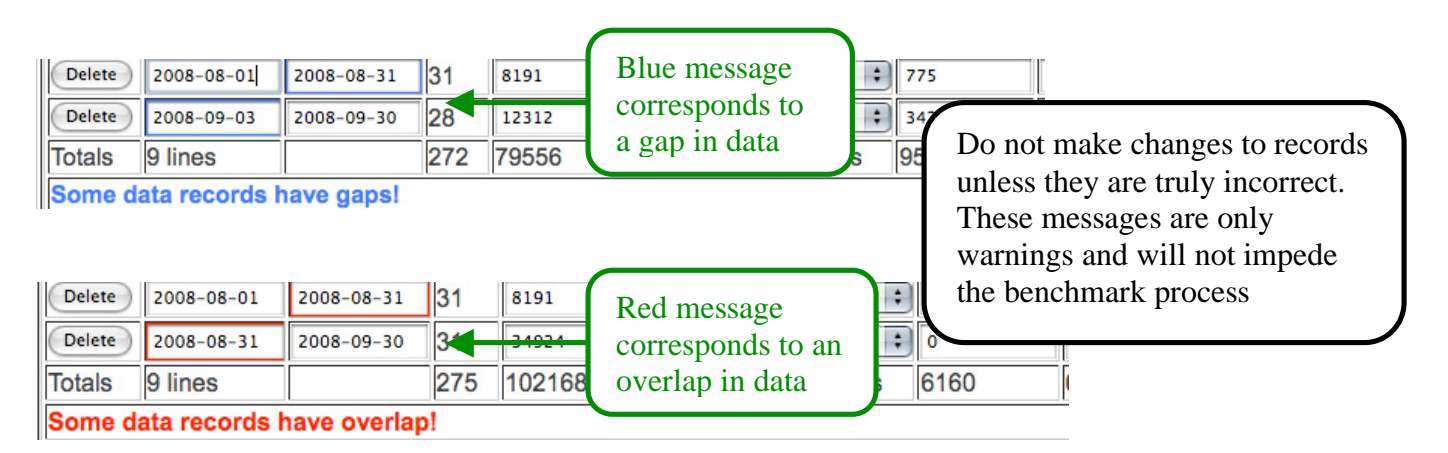

## SECTION 6.2. REMOVING AND EDITING DATA

In the rare case where it is desirable to remove data from the database, simply select the 'Delete' button adjacent to the record you wish to remove. In instances where you wish to remove a product or product group completely, all the records must be deleted in this manner before the product will become available for removal. However, if you only wish to edit an energy record simply change the desired value and select the 'Save' button adjacent to the record. It should be noted that only one record should be edited at a time. After each edit, the 'Save' button adjacent to the record must be selected or the desired change will not be put into effect. Furthermore, the save buttons are specific to one record and they will not save changes made to other records at the same time.

## SECTION 7. REPORTS AND ANALYSIS

The system currently has the ability to generate 3 different reports consisting of data and graphs.

| Sample Image | Report Parameters                                                                                                    | Report Description                                                                                                    |
|--------------|----------------------------------------------------------------------------------------------------|----------------------------------------------------------------------------------------------------|
|              | No Parameters Required. The next<br>screen will allow for filtering to ensure<br>comparison is done against similar sites.<br>Benchmark Report | The first report is the comparison<br>report that compares your site's energy<br>efficiency to other sites in the system.<br>For more information see Section 7.1.<br>A graph will also show energy usage per production<br>for up to 6 years of data for your site. |
|              | Select Years to graph. 2 years per page<br>2008<br>2007<br>2006<br>2005<br>2004<br>Energy and Production Graph                                 | The second report shows energy use<br>and production information. The report<br>generated is in bar graph form and can<br>display up to 2 years. For more<br>information see Section 7.2.                                                                            |
|              | Select Years to graph. 1 year per page.<br>2008<br>2007<br>2006<br>2005<br>2004<br>Electricity Graph                                           | The third report shows electrical usage<br>specifics as well as a graph reporting<br>power factor. For more information see<br>Section 7.3.<br>KW and Power Factor)                                                                                                  |
|              | About Us I Site Map I Privacy Policy I C<br>Last updated: Augus                                                                                | ontact Us I © Agviro 2008<br>at 2008                                                                                                    |

### SECTION 7.1. REPORT 1: ENERGY BENCHMARK COMPARISON REPORT

When selecting the first report, you must first specify how to filter the comparison. The following screen has a multitude of check boxes that allow for filtering specifications. The first check box is a "Compare Location" check box. If checked, the energy bench mark comparison will only be done against other sites that match the same location as your site. When left blank, sites in all locations will be considered in the comparison.

Check boxes in the other 3 sections (Site Specifics, Commodities and Energy Efficiency Technologies) work in a similar way. Selecting a checkbox adjusts the report to filter for the object selected rather than filter it out. If you have a grain elevator and you select grain elevator, a comparison will be made between your facility and all other facilities with a grain elevator. When a check is placed in any of the boxes, only sites that match your site will be considered in the comparison for that particular check. For example if you process only Wheat and Corn and no other products and then place check marks in Wheat and Corn so that only sites processing Wheat and Corn will be considered in the comparison. The check marks tell the system to match sites that are similar to your own and specific comparisons will not be made with sites outside of your area. Furthermore, only the details that you have specified about your site in the 'Main Page' will appear as available filter criteria. Ensuring that you have fully specified your site will allow for more filter criteria (i.e. closer comparisons).

Buttons at the bottom allow you to start with all boxes checked or cleared. When you are satisfied with the filter settings, press the "Perform the Benchmark Comparison" button to produce the output data.

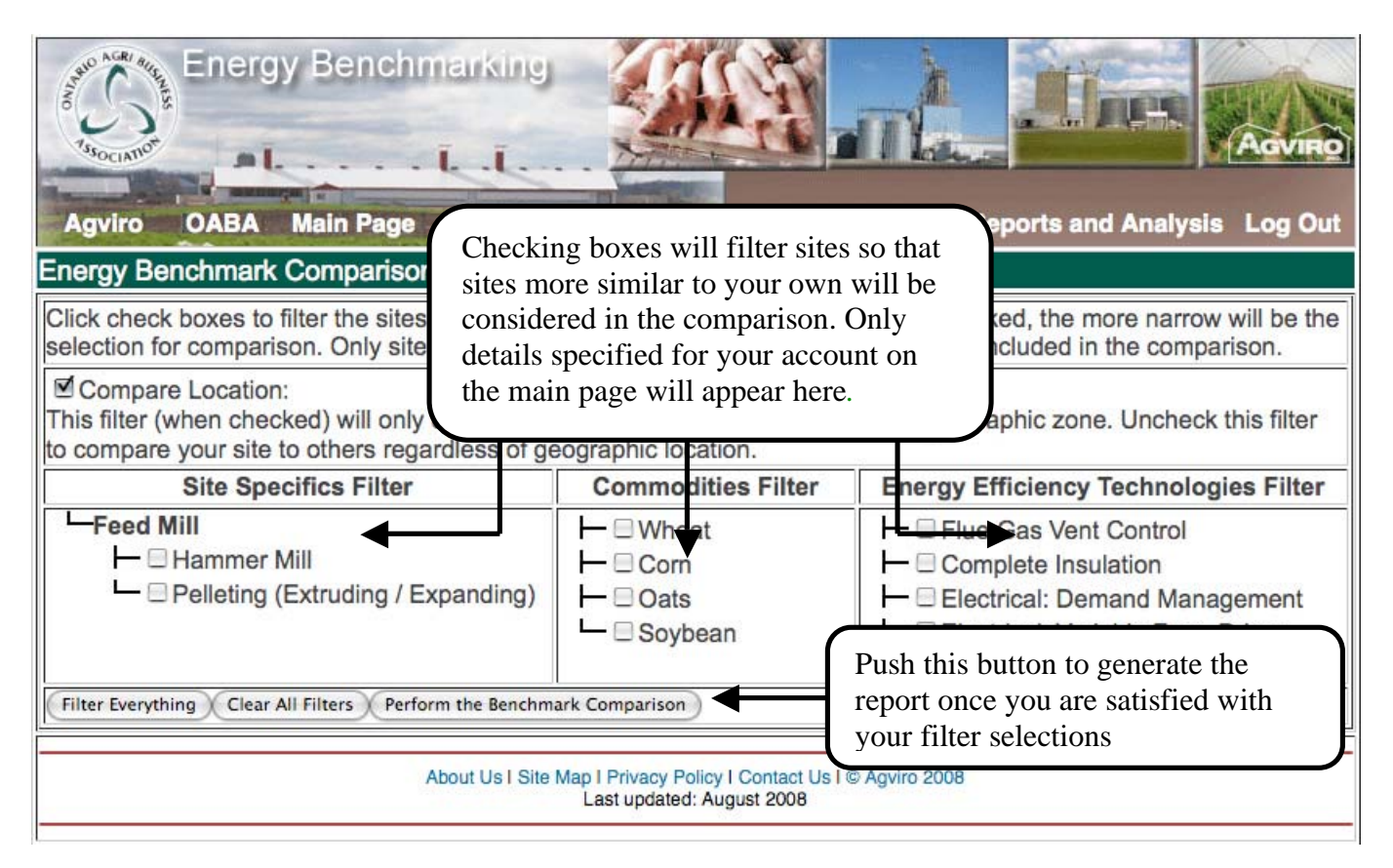

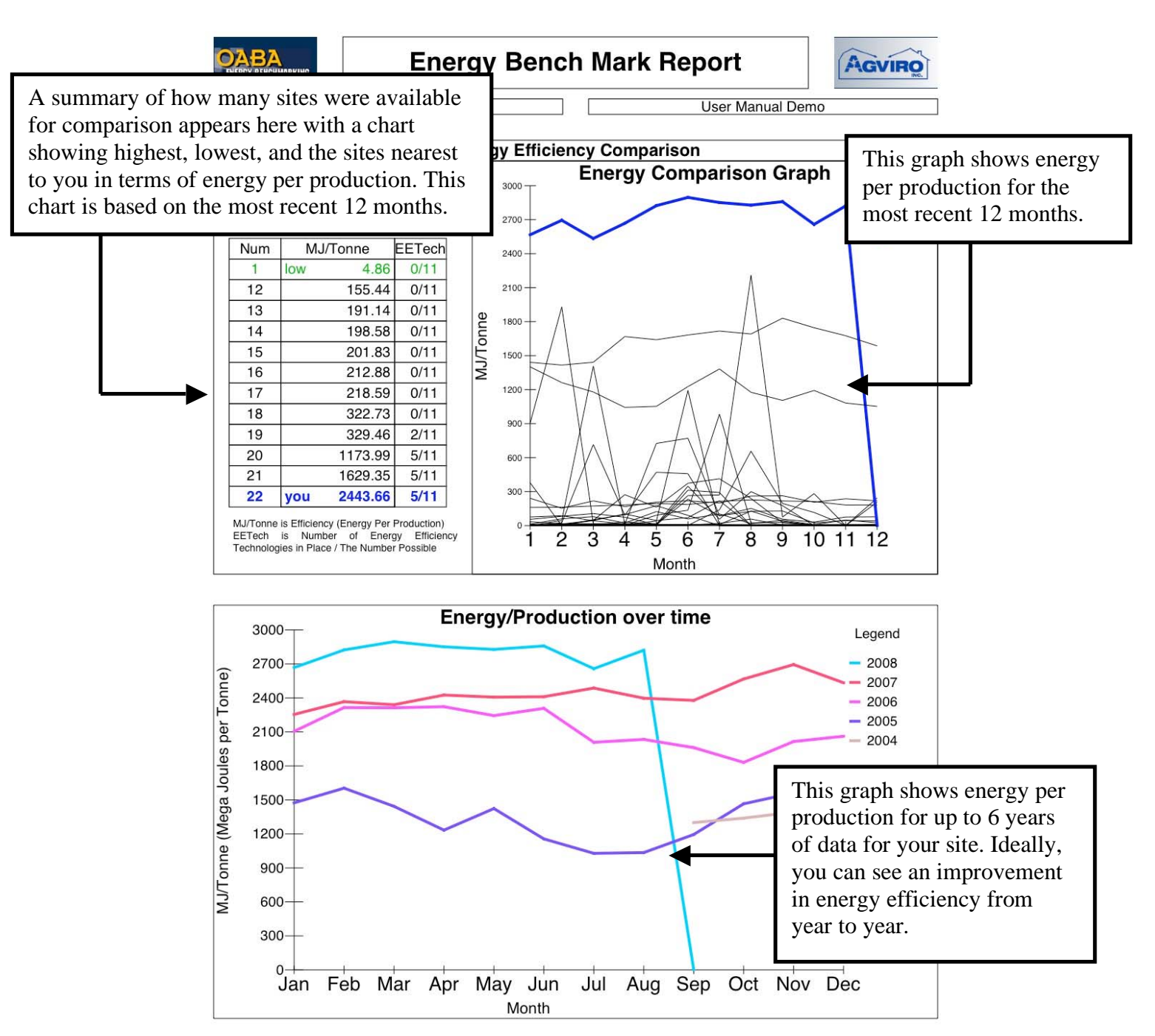

The first graph is very helpful in assessing your facility in relation to other facilities similar to yours. Although the benchmark is kept anonymous, discovering your relative efficiency to others in the same field can be a major advantage. Analyzing the energy efficient technologies display can also help gauge relative impacts of implementing such technologies.

The second graph displays information exclusively on your facility. As the graph can display up to 6 years of data, trends in efficiency over time are easily viewed. Such trends are indicative of the efficiency changes of your facility. An increase in energy/production over time indicates a decrease in efficiency, whereas a decrease in energy/production over time indicates an increase in efficiency. A large increase in energy/production over time between years can be used to diagnose potential problems within your facility.

### SECTION 7.2. REPORT 2: ENERGY PRODUCTION ON A SINGLE GRAPH

As multiple energy/production plots on a single graph can get very convoluted, it is often useful to graph energy and production data on a single graph. In the second generated report, energy and production data is presented in bar graph form. Furthermore, production and energy are respectively subdivided into individual products and different energy forms. Thus, comparisons can be made between all aspects of energy and production data.

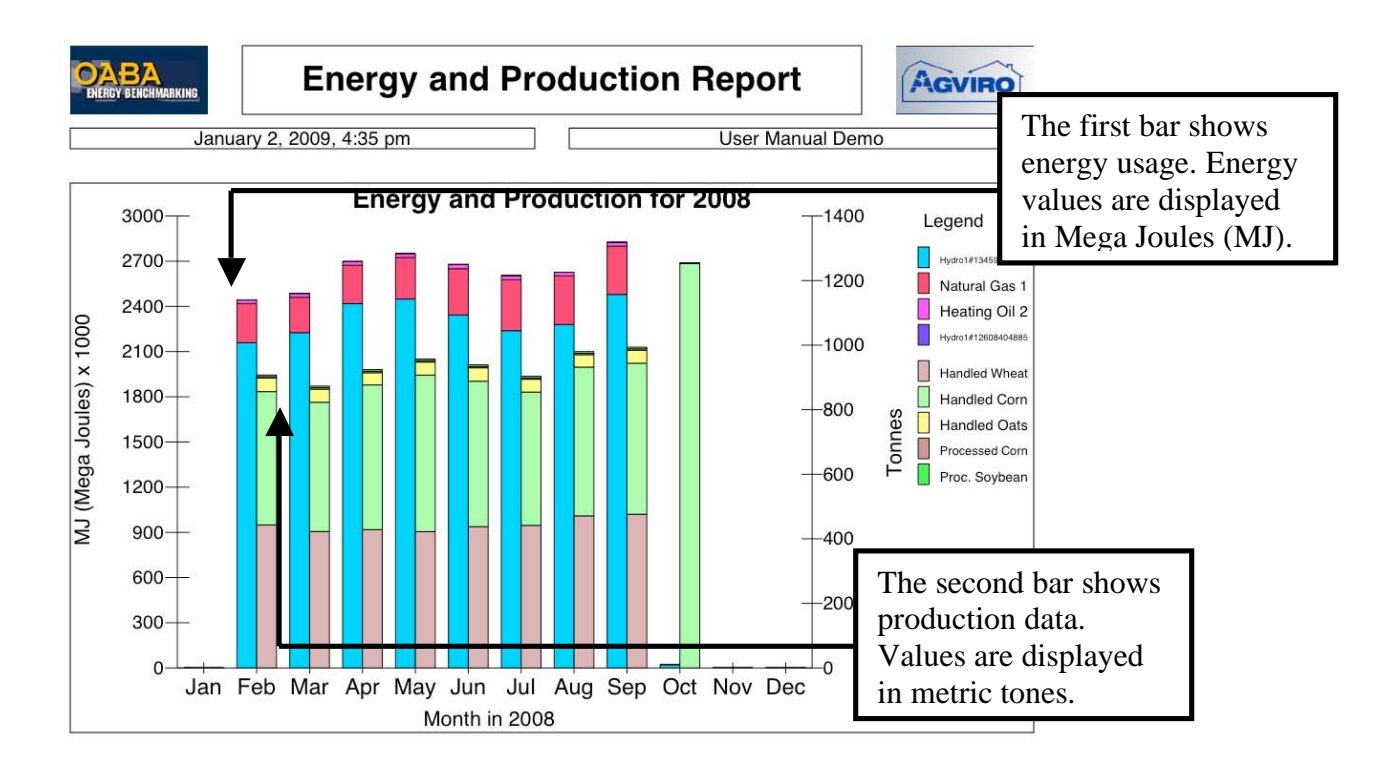

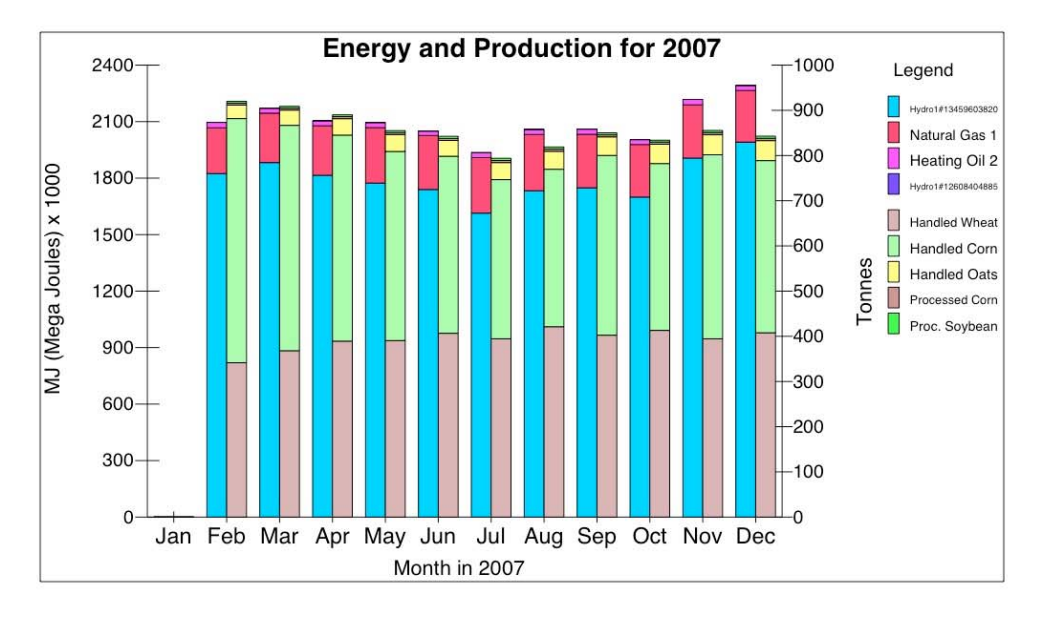

### SECTION 7.3. REPORT 3: ELECTRICITY REPORT

The final report generates graphs displaying electrical information. In the first graph, electricity and electricity per production are plotted on the same time axis allowing trends in peak production and energy consumption to be seen. As before, an increase in energy/production is indicative of a decrease in efficiency and vice versa. What is new in this graph is the electrical consumption plot. Now spikes in consumption are depicted and can be compared to energy/production. Peak consumption, peak production, and peak efficiency can all be observed from this graph.

On the second graph, electricity demand information is presented. Here KW, KVA, and the power factor (relationship between the two) are plotted on the same time axis. As the relationship between KW and KVA is proportional to efficiency, trends involving electrical efficiency over time are visible. An increase in power factor indicates an increase in electrical efficiency and vice versa. The larger the power factor, the better the use of energy.

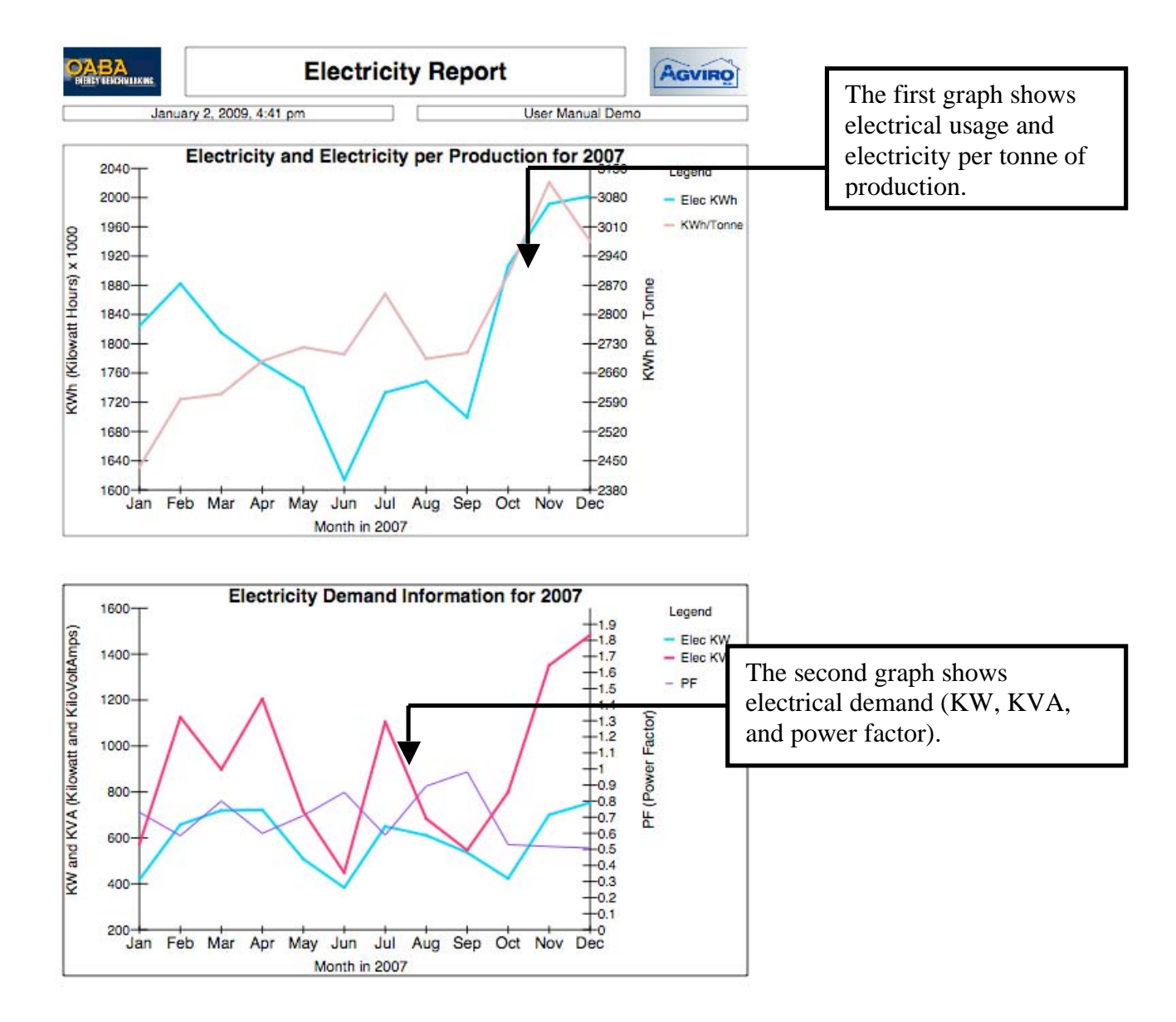

# **Alphabetical Index**

| Account Information                 |   |
|-------------------------------------|---|
| Change password                     |   |
| Data Entry                          |   |
| Demand                              |   |
| Demo mode                           |   |
| Demo Mode                           |   |
| Electricity report                  |   |
| Energy and production graph         |   |
| Energy Bench Mark Comparison Report |   |
| Energy Efficiency Technologies      |   |
| Energy Exclusions                   |   |
| Filtering                           |   |
| Full Year                           |   |
| KVA                                 |   |
| KW                                  |   |
| Logging In                          | 4 |
| Main Screen                         |   |
| Power factor                        |   |
| Production                          |   |
| Registration                        |   |
| Registration form                   |   |
| Remove data                         |   |
| Reports and Analysis                |   |
| Site Specifics                      | 9 |
|                                     |   |